## **Connecting to Parent University Live Event – Web Browser**

Click on the Access Webinar link on <u>https://www.browardschools.com/parentuniversity</u> or the link in the Parent University webinar schedule flyer.

If you have the Microsoft Teams client installed, you may see a message to Open Microsoft Teams. If you have the app and have a login, you can open Microsoft Teams. If not, click Cancel. You do not have to have the download and install the app to watch the event.

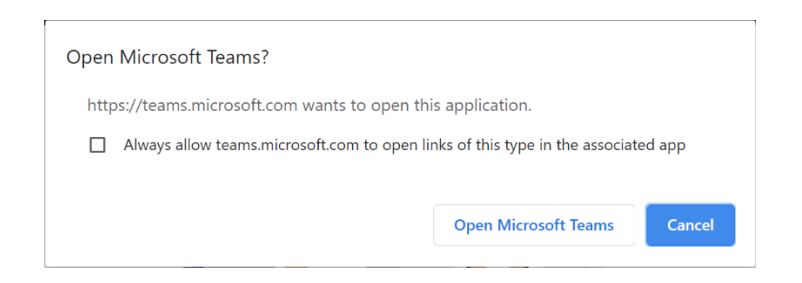

We recommend using a Web Browser to watch this Live Event.

Choose "Watch on the web instead"

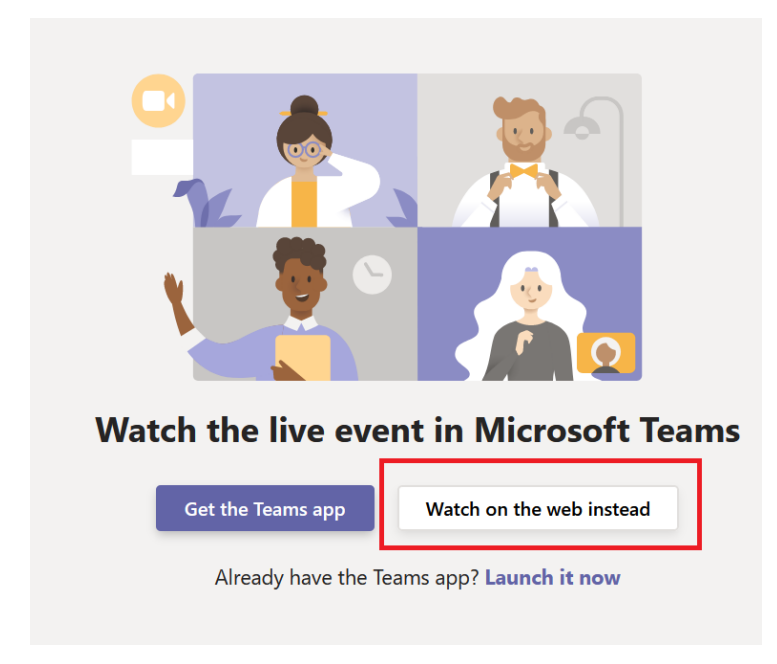

Click on the "Join Anonymously" link.

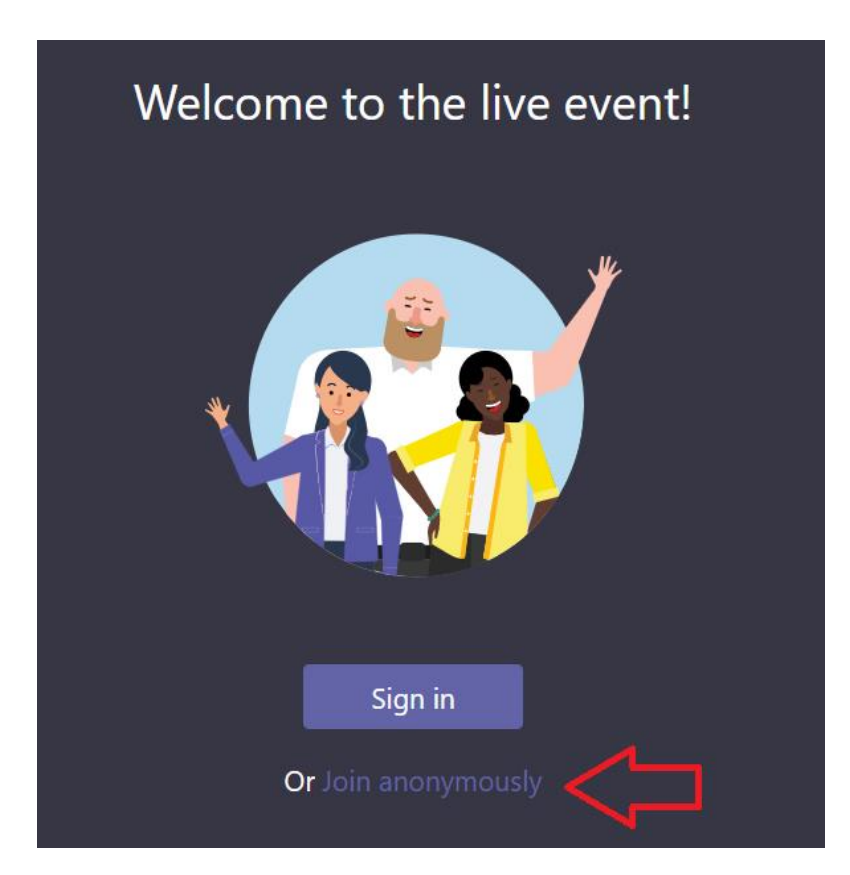

If you join the event before it begins, you will see this screen. Enjoy the event!

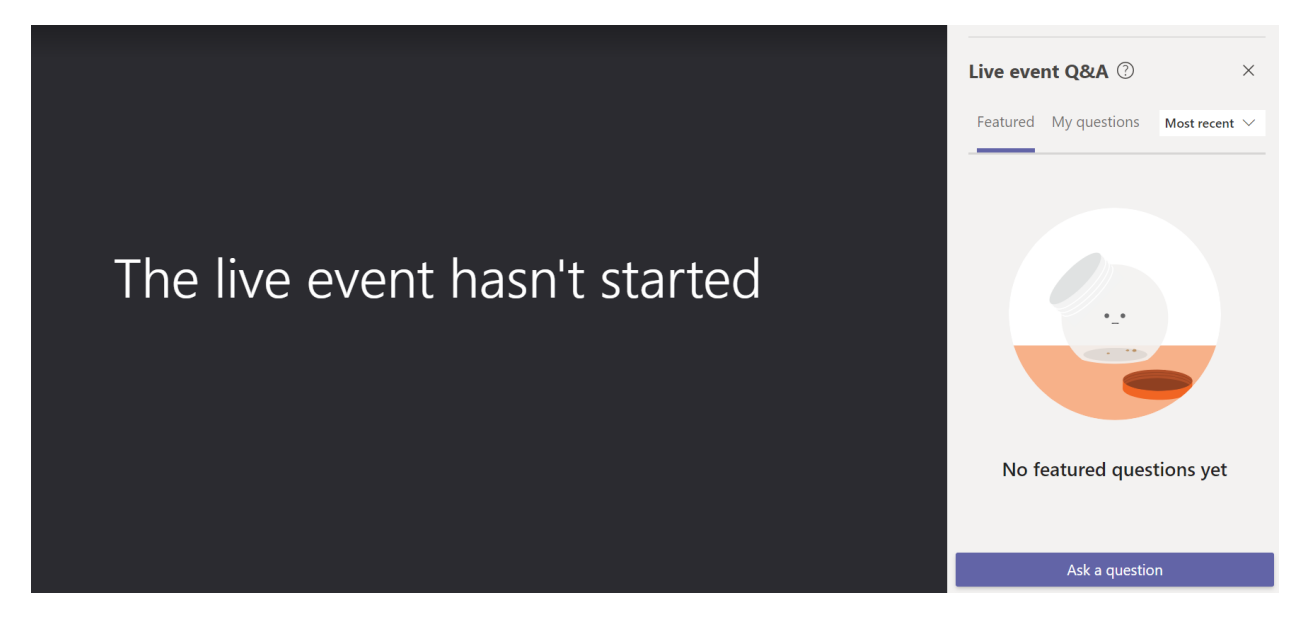